IPv6 포럼 코리아 기술문서 2002-002 무단복제 금지

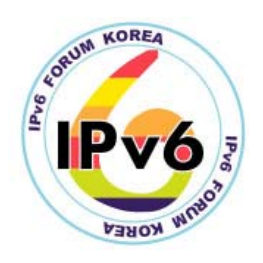

# MRTG (Multi Router Traffic Grapher)의 설치 및 구성법

Installation & Configuration of MRTG (Multi Router Traffic Grapher)

| 정재훈 | (J. H. Jeong) | ETRI |
|-----|---------------|------|
| 이승윤 | (S. Y. Lee)   | ETRI |
| 김용진 | (Y. J. Kim)   | ETRI |

목차

- 1. MRTG (Multi Router Traffic Grapher)란?
- 2. SNMP (Simple Network Management Protocol)
- 3. MRTG 설치 과정
- 4. MRTG 운영
- 5. 결론

References

# 세부 목차

| 1. MRTG (MULTI ROUTER TRAFFIC GRAPHER)란?       |  |  |  |  |
|------------------------------------------------|--|--|--|--|
| 2. SNMP (SIMPLE NETWORK MANAGEMENT PROTOCOL) 4 |  |  |  |  |
| 2.1 SNMP-managed network의 구성4                  |  |  |  |  |
| 2.1.1 Managed Device 5                         |  |  |  |  |
| 2.1.2 Agent                                    |  |  |  |  |
| 2.1.3 NMS (Network-Management System) 5        |  |  |  |  |
| 2.2 SNMP의 Protocol Operation 5                 |  |  |  |  |
| 3. MRTG 설치 과정······7                           |  |  |  |  |
| 3.1 그래픽 라이브러리 설치                               |  |  |  |  |
| 3.1.1 zlib 설치                                  |  |  |  |  |
| 3.1.2 libpng 설치7                               |  |  |  |  |
| 3.1.3 gd 설치 ······8                            |  |  |  |  |
| 3.2 MRTG 설치8                                   |  |  |  |  |
| 3.2.1 MRTG Compilation 9                       |  |  |  |  |
| 3.2.2 MRTG Configuration 파일 생성9                |  |  |  |  |
| 3.2.3 MRTG Index 파일 생성                         |  |  |  |  |
| 3.2.4 라우터에서의 SNMP 설정                           |  |  |  |  |
| 4. MRTG 운영14                                   |  |  |  |  |
| 4.1 MRTG의 실행 방법14                              |  |  |  |  |
| 4.1.1 cron을 이용한 MRTG의 주기적인 실행                  |  |  |  |  |
| 4.1.2 Daemon 모드에서의 MRTG 실행15                   |  |  |  |  |
| 4.2 MRTG의 운영16                                 |  |  |  |  |
| 5. 결론                                          |  |  |  |  |
| REFERENCES 19                                  |  |  |  |  |

# MRTG (Multi Router Traffic Grapher)의 설치 및 구성법

Installation and Configuration of MRTG (Multi Router Traffic Grapher)

정재훈 (J. H. Jeong) ETRI 이승윤 (S. Y. Lee) ETRI 김용진 (Y. J. Kim) ETRI

본 문서는 라우터에 연결된 Network link 상의 Traffic load를 측정하기 위해 사용되는 MRTG (Multi Router Traffic Grapher)의 설치법과 구성방법에 대해 기술한다.

# 1. MRTG (Multi Router Traffic Grapher)란?

Multi Router Traffic Grapher (MRTG)는 Network link 상의 Traffic load 를 측정하는 도구로서, SNMP (Simple Network Management Protocol)을 이용하여 라우터나 스위치 등으로부터 트래픽 정보를 수집하여 웹에서 트래픽 상황을 실시간적으로 보여 준다 [1]. MRTG 는 <그림 1>과 같이 라우터의 인터페이스를 통해 오고 간 트래픽 상황을 나타내는 그래프 이미지를 포함하는 MRTG HTML 페이지를 생성해 준다.

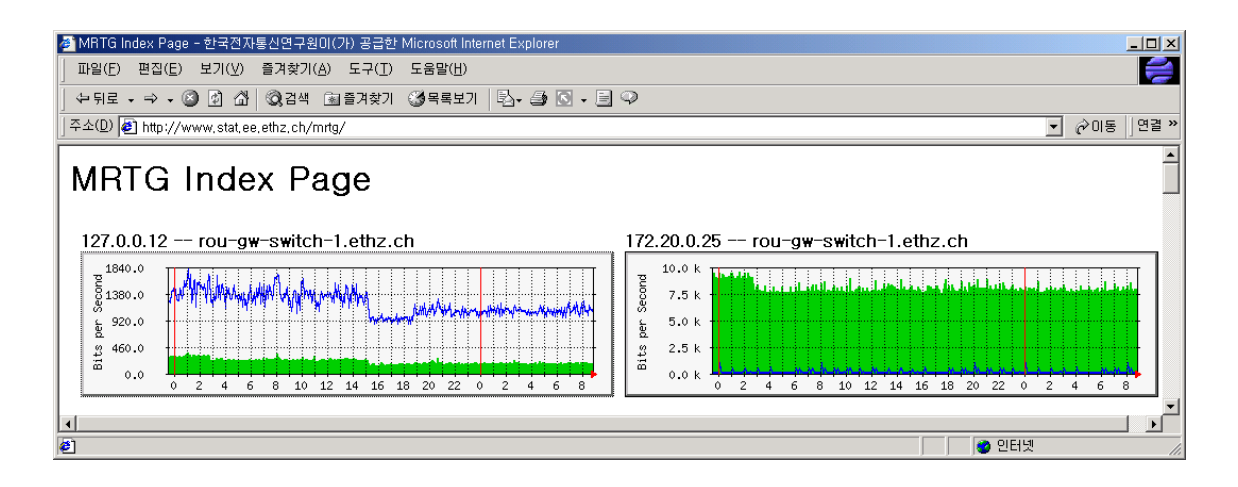

<그림 1> MRTG (Multi Router Traffic Grapher)

## 2. SNMP (Simple Network Management Protocol)

Simple Network Management Protocol (SNMP)는 Network device 사이에 Management information 의 교환을 가능하게 하는 Application layer protocol 이다 [2]. SNMP 는 네트워크 관리자가 Network performance 를 관리할 수 있게 하고 Network problem 을 찾아 해결할 수 있게 도와준다. 또한 Network growth (망 증설)에 대한 계획 수립에 자료를 제공한다. SNMP 는 현재 SNMPv1, SNMPv2, 그리고 SNMPv3 까지 세 가지 버전이 구현되어 있고, IPv6 를 지원하기 위해 IETF 에서 표준화되고 있는 중이다.

#### 2.1 SNMP-managed network 의 구성

SNMP-managed network 는 3 가지 중요 요소 (Managed Device, Agent, Network-Management System (NMS)) 구성되어 있다 [3]. <그림 2>는 SNMP 를 이용하여 망을 관리하는 Internet Management Model 을 보여주고 있다.

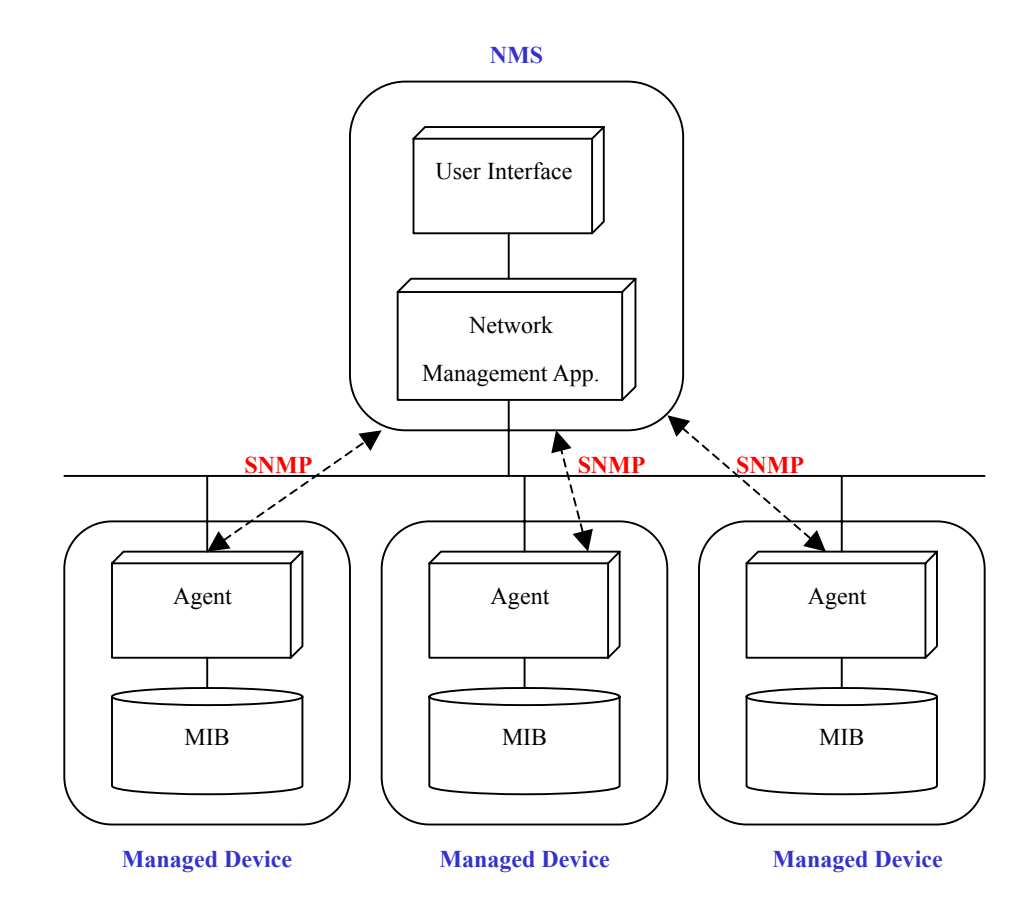

<그림 2> SNMP 로 Network Management 를 하는 Internet Management Model

#### 2.1.1 Managed Device

Managed Device 는 SNMP Agent 를 포함하고 있는 Network node 로써 Manged network 에 상주하는 라우터, ATM 스위치, 브리지, 허브 같은 네트워크 장비를 비롯하여 Access server, Computer host 그리고 Printer 같은 장비를 의미한다. Managed Device 는 Management information 을 수집하여 MIB (Management Information Base)에 저장한다 [4].

#### 2.1.2 Agent

Agent 는 Managed device 안에서 실행되는 Network-management software module 로써 Management information 을 가공한 뒤 SNMP 를 이용하여 Network-Management System (NMS)에 전달한다. 또한 Managed device 에 특정 Event 가 발생하였을 때도 SNMP 를 이용하여 NMS 에게 통보한다.

#### 2.1.3 NMS (Network-Management System)

NMS 는 Managed device 들을 모니터링하고 제어하는 응용 프로그램인 Network Management Application 과 사용자가 가공된 Network Management Information 을 보고 Managed device 를 제어할 수 있게 도와주는 User Interface 로 구성되어 있다. MRTG 도 NMS 의 한 종류로서 사용자가 웹브라우즈를 통해 측정결과를 그래픽하게 볼 수 있게 한다.

# 2.2 SNMP 의 Protocol Operation

SNMP 는 Request 와 Reply 로 동작하는 단순한 프로토콜이다. 즉 NMS 가 Request 를 Managed device 들에게 보내면 Managed device 는 NMS 에게 Reply 를 보낸다. SNMPv1 에서는 4 가지의 Operation (Get, GetNext, Set, Trap)을 이용하여 Network Management Function 을 수행한다 [5].

Get operation 은 NMS 가 Agent 로부터 하나 또는 그 이상의 Object instance 의 값을 가져오기 위해 사용한다. GetNext operation 은 NMS 가 Agent 가 관리하는 Table 이나 List 에서 그 다음의 Object instance 의 값을 가져오기 위해 사용한다. Set operation 은 NMS 가 Agent 가 관리하는 하나 또는 그 이상의 Object instance 의 값을 설정하기 위해 사용한다. Trap operation 은 Agent 가 중요한 Event 를 비동기적으로 NMS 에게 알리기 위해 사용한다. <그림 3>은 NMS 와 Agent 간의 SNMP Protocol Operation 을 통한 상호작용을 보여주고 있다.

NMS 가 Get Operation 을 담은 메시지를 Agent 에게 보내면, Agent 는 해당 Operation 을 수행한 뒤 수행결과를 Reply 메시지를 통해 NMS 에게 알려준다.

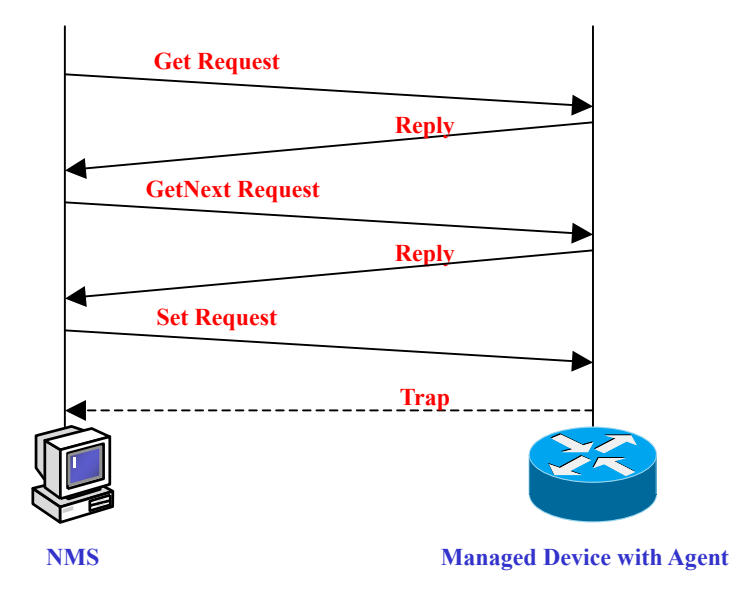

<그림 3>NMS 와 Agent 간의 SNMP Protocol Operation 을 통한 상호작용

# 3. MRTG 설치 과정

본 문서의 MRTG NMS 는 Solaris 8 워크스테이션에서 운영되고, Agent 가 운영되는 Managed device 는 Cisco 라우터라고 전제하고 설치과정을 기술한다. Linux 나 FreeBSD 도 설치하는 방법은 거의 동일하다.

MRTG 의 결과는 웹을 통해 볼 수 있는데, 웹서버인 Apache 가 설치되어 있지 않으면 Apache 를 먼저 설치해야 한다 [6].

MRTG 를 설치하기 위해서는 GNU C Compiler (gcc) [7]와 Perl [8]이 설치되어 있어야 한다. 또한 MRTG 가 Compile 되기 위해서는 그래픽에 관련된 라이브러리인 gd, libpng 그리고 zlib 를 설치해야 한다. 본 문서는 이 세가지 라이브러리를 설치하는 과정을 기술한 뒤 MRTG 를 설치하고 구성하는 방법을 기술한다 [9]. 그 다음으로 MRTG 운영을 위해 Managed device 인 Cisco 라우터에 SNMP Agent 를 실행시키기 위한 라우터 구성방법에 대해서도 기술한다.

### 3.1 그래픽 라이브러리 설치

그래픽 라이브러리와 MRTG 설치 프로그램을 /usr/local/src 에 설치한다. 이 디렉토리가 없을 때는 먼저 mkdir 로 디렉토리 /usr/local/src 를 생성한다.

### 3.1.1 zlib 설치

<u>ftp://sunsite.cnlab-switch.ch/mirror/infozip/zlib/</u> 에서 zlib.tar.gz 를 다운로드하고, <그림 4>와 같은 순서로 zlib 를 설치한다.

# cd /usr/local/src
# gunzip -c zlib.tar.gz | tar xvf # mv zlib-1.1.3 zlib
# cd zlib
# ./configure
# make

<그림 4> zlib 설치 과정

3.1.2 libpng 설치

<u>http://www.libpng.org/pub/png/src/</u> 에서 libpng-1.2.1.tar.gz 를 다운로드하고, <그림 5>와 같은 순서로 libpng 를 설치한다.

# cd /usr/local/src

# gunzip -c libpng-1.2.1.tar.gz | tar xvf -

# mv libpng-1.2.1 libpng

# cd libpng

# make -f scripts/makefile.std CC=gcc ZLIBLIB=../zlib ZLIBINC=../zlib

<그림 5> libpng 설치 과정

#### 3.1.3 gd 설치

<u>http://www.boutell.com/gd/http/</u> 에서 gd-1.8.3.tar.gz 를 다운로드하고, <그림 6>과 같은 순서로 gd 를 설치한다.

```
# cd /usr/local/src
# gunzip -c gd-1.8.3.tar.gz | tar xvf -
# mv gd-1.8.3 gd
# cd gd
# make INCLUDEDIRS="-I. -I../zlib -I../libpng" LIBDIRS="-L. -L../zlib -L../libpng" LIBS="-
lgd -lpng -lz -lm"
```

<그림 6>gd 설치 과정

# 3.2 MRTG 설치

<그림 7>은 MRTG가 설치되는 네트워크의 구성도를 보여주고 있다.

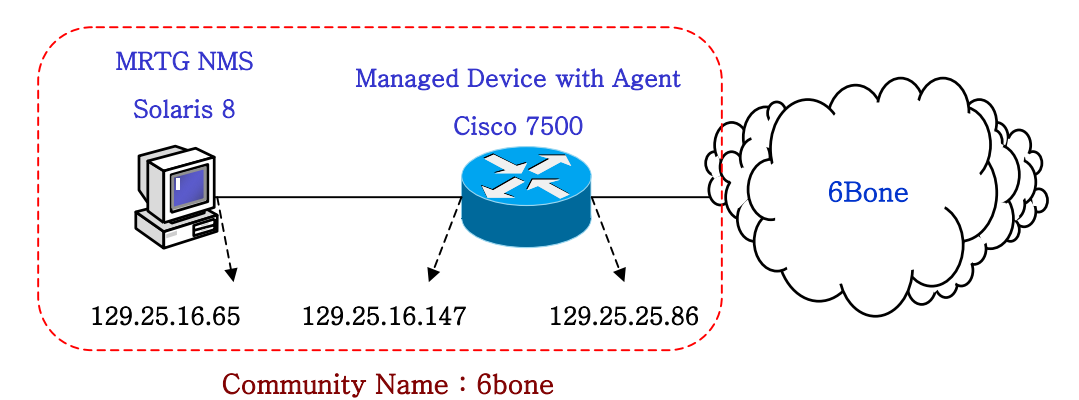

<sup>&</sup>lt;그림 7> MRTG 설치 네트워크 구성도

MRTG 는 IP 주소가 129.25.16.65 인 Solaris 8 워크스테이션에 설치되고, SNMP Agent 를 운영하는 것은 Cisco 7500 라우터이다.

#### **3.2.1 MRTG Compilation**

<u>http://people.ee.ethz.ch/~oetiker/webtools/mrtg/pub/</u> 에서 mrtg-2.9.17.tar.gz 를 다운로드하고, <그림 8>과 같은 순서로 MRTG 를 설치한다.

# cd /usr/local/src
# gunzip -c mrtg-2.9.17.tar.gz | tar xvf # cd mrtg-2.9.17
# ./configure --prefix=/usr/local/mrtg-2 --with-gd=/usr/local/src/gd --with-z=/usr/local/src/zlib -with-png=/usr/local/src/libpng
# make; make install

<그림 8> MRTG 설치 과정

디렉토리 /usr/local/mrtg-2/에 MRTG 가 설치된다. MRTG 프로세스 실행파일 (mrtg)은 /usr/local/mrtg-2/bin/에 위치하므로 Shell 구성파일의 Path 에 /usr/local/mrtg-2/bin/를 포함시킨다.

#### 3.2.2 MRTG Configuration 파일 생성

MRTG 로 Network device 를 모니터링하기 위해서는 MRTG 프로세스 (mrtg)가 이용하는 구성파일인 mrtg.cfg 를 만들어야 하는데, 디렉토리 /usr/local/mrtg-2/bin/에 위치하는 cfgmaker 라는 프로그램으로 mrtg.cfg 를 쉽게 만들 수 있다. <그림 9>와 같은 방법으로 MRTG 구성파일을 만든다. cfgmaker 의 다양한 옵션 정보를 통해 MRTG 를 보다 세밀하게 동작시킬 수 있다 [10,11].

# mkdir /home/mrtg

# cd /usr/local/src/mrtg-2.9.17

# ./cfgmaker --global 'WorkDir: /home/mrtg' --global 'Options[\_]: bits,growright' --ifref=descr --output /home/mrtg/cfg/mrtg.cfg 6bone@ipv6-5.etri.re.kr

<그림 9> MRTG 구성파일 (Configuration File) 생성 과정

옵션 --global 'WorkDir: /home/mrtg'는 MRTG 의 작업 디렉토리가 /home/mrtg 이라고 나타내는데, 작업 디렉토리는 MRTG Logfile 과 MRTG Webpage 가 만들어지는 곳이다. 옵션 --global 'Options[]: bits,growright'는 MRTG 그래프에서 트래픽 량은 Bits per Second 로 표시하고 가로축의 시간은 오른쪽으로 증가하게 한다는 의미이다.

옵션 --ifref=descr 은 MRTG 그래프를 생성할 때 이더넷 인터페이스 같은 물리적인 인터페이스뿐만 아니라 Tunnel Interface 같은 논리적인 인터페이스도 포함할 것을 지시한다. 대신에 --ifref=ip 를 사용하면 물리적 인터페이스에 대해서만 MRTG 그래프를 생성한다. 6Bone 에 사용되는 라우터인 경우에는 Tunnel Interface 에 대해서도 Traffic 관찰을 할 필요가 있으므로 옵션 --ifref=descr 를 사용하기를 권장한다.

옵션 --output /home/mrtg/cfg/mrtg.cfg 은 MRTG 구성파일 mrtg.cfg 를 생성해서 디렉토리 /home/mrtg/cfg/에 복사하게 한다는 의미이다.

인자 <u>6bone@ipv6-5.etri.re.kr</u>은 두가지의 의미를 포함하고 있다. 6bone 은 Community 이름으로써 MRTG가 관장하는 영역을 나타낸다. 즉 MRTG 측정에 관여하는 MRTG NMS 의 응용 프로그램 (Network Management Application, User Interface)과 Managed Device 에서 실행되는 Agent 가 하나의 Community 를 만든다. 본 문서에서는 6bone 이라는 Community 를 형성해서 MRTG 를 운영한다. 라우터에서도 6bone 이라는 Community 에 있는 MRTG NMS 가 SNMP Request 를 할 때만 SNMP Reply 를 보낸다고 설정해야 한다. ipv6-5.etri.re.kr 는 MRTG 가 관장하는 Community 에 속해 있는 Cisco 라우터의 도메인 이름이다.

cfgmaker 를 실행하여 만들어진 mrtg.cfg 파일을 포함하는 디렉토리 /home/mrtg/cfg 는 웹서버에 의해 보여질 수 있도록 해야 하는데, Apache 의 httpd.conf 에서 /home/mrtg/cfg 디렉토리가 웹서버에 의해 탐색될 수 있게 설정해야 한다 [12]. <그림 10>은 본 문서에서 사용하는 웹서버의 httpd.conf 파일에서 디렉토리 /home/mrtg/cfg 가 웹서버에 의해 보이게 하는 부분이다./www/htdocs/6bone-kr/mrtg 는 /home/mrtg 를 가리키고 있는 Symbolic link 이다.

<VirtualHost 129.25.16.65> ServerAdmin paul@etri.re.kr DocumentRoot /www/htdocs/6bone-kr ServerName www.6bone.ne.kr ErrorLog logs/www.6bone.ne.kr-error\_log CustomLog logs/www.6bone.ne.kr-access\_log common <Directory "/www/htdocs/6bone-kr/mrtg"> AllowOverride all Options all Options all Order allow,deny Allow from all </Directory>

<sup>&</sup>lt;그림 10> 웹서버의 구성파일 httpd.conf 설정

#### 3.2.3 MRTG Index 파일 생성

MRTG 는 각 인터페이스 별로 Traffic 출입량을 일목 요연하게 나타내는 MRTG Index 파일을 생성할 수 있는 유틸리티인 indexmaker 를 제공하고 있다. indexmaker 는 <그림 11>과 같은 Index 파일을 생성하고 사용자가 특정 그래프를 지정하면 보다 상세한 통계 정보를 담은 MRTG 그래프 페이지를 볼 수 있게 한다.

Index 파일을 생성하는 방법은 다음과 같다. MRTG Index 파일을 mrtg-index.html 이라고 하면 <그림 12>와 같이 indexmaker 가 MRTG 초기화 파일인 mrtg.cfg 를 이용하여 Index 파일을 만들 수 있다. 이와 같이 만들어진 Index 파일을 MRTG 가 표시될 홈페이지의 적당한 디렉토리 (예: /www/htdocs/6bone-kr/mrtg)로 이동시키고 웹브라우저를 통해 이 Index 파일을 접근할 수 있게 하면 된다.

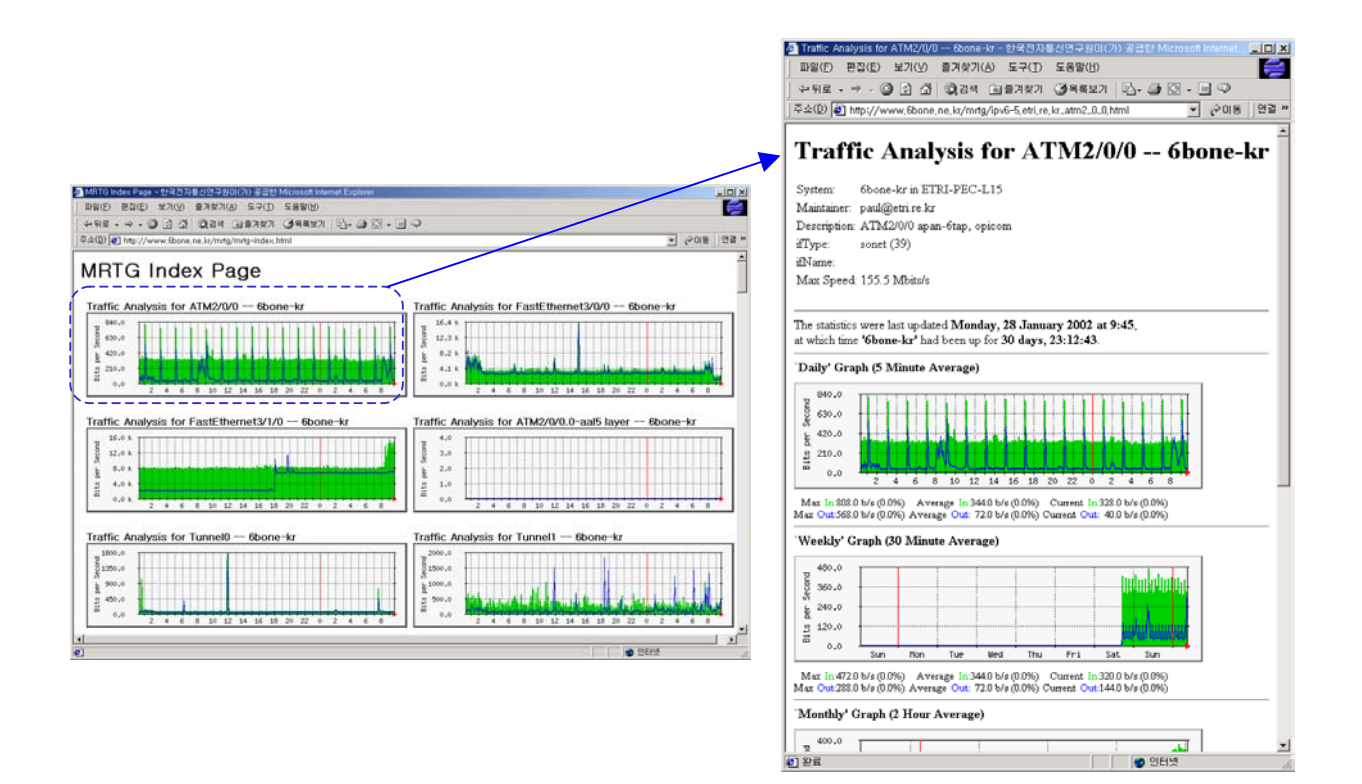

<그림 11> MRTG Index 페이지

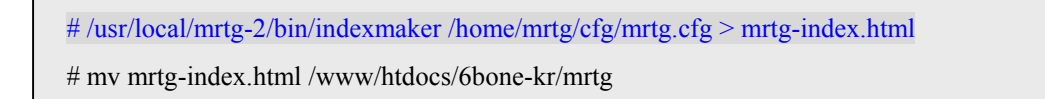

<그림 12> MRTG 인덱스 파일 (Index File) 생성과정

#### 3.2.4 라우터에서의 SNMP 설정

<그림 7>의 Cisco 라우터가 SNMP Agent 로 동작하기 위해서는 <그림 13>과 같이 SNMP 기능이 작동하도록 SNMP 구성정보를 라우터 구성정보 (running-config)에 추가해야 한다.

6bone-kr# config terminal 6bone-kr(config)# snmp-server contact paul@etri.re.kr 6bone-kr(config)# snmp-server location ETRI-PEC-L15 6bone-kr(config)# access-list 5 permit 129.25.16.65 6bone-kr(config)# snmp-server community 6bone RO 5 6bone-kr(config)# snmp-server host 129.254.165.65 passwd-6bone 6bone-kr(config-if)# interface Loopback0 6bone-kr(config-if)# ip address 179.16.254.3 255.255.0.0 6bone-kr(config-if)# exit 6bone-kr(config)# snmp-server trap-source Loopback0 6bone-kr(config)# snmp-server enable traps 6bone-kr(config)# exit 6bone-kr(config)# exit

<sup>&</sup>lt;그림 13> 라우터에서의 SNMP 설정

| - <mark>1 se</mark> namerm                                | - 비스 |
|-----------------------------------------------------------|------|
| 6bone-kr#show snmp                                        |      |
| Contact: paul@etri.re.kr                                  |      |
| Location: ETRI-PEC-L15                                    |      |
| O SNMP packets input                                      |      |
| 0 Bad SNMP version errors                                 |      |
| 351 Unknown community name                                |      |
| O Illegal operation for community name supplied           |      |
| 0 Encoding errors                                         |      |
| 409002 Number of requested variables                      |      |
| 0 Number of altered variables                             |      |
| 81895 Get-request PDUs                                    |      |
| 840b Get-next PDUs                                        |      |
| U Set-request PDUS                                        |      |
| 91283 SNMP packets output                                 |      |
| 0 Too big errors (Maximum packet size 1500)               |      |
| 0 Red values errors                                       |      |
| 0 bud values el lois                                      |      |
| 90301 Response Phils                                      |      |
| 982 Tran Phils                                            |      |
| 762 map 1205                                              |      |
| SNMP loaaina: enabled                                     |      |
| Loaging to 129.254.165.65.162, 0/10, 977 sent, 0 dropped. |      |
| 6bone-kr#                                                 |      |
| [영어][완성][2벌식]                                             |      |

<sup>&</sup>lt;그림 14> 라우터에서의 SNMP 통계 정보(Statistics Information)

| 정 명령 |      |
|------|------|
|      | 정 명령 |

| SNMP 설정 명령                          | 설명                                              |
|-------------------------------------|-------------------------------------------------|
| snmp-server contact paul@etri.re.kr | Managed node 인 Cisco 라우터를 관리하는 사람은              |
|                                     | <u>paul@etri.re.kr</u> 이다.                      |
| snmp-server location ETRI-PEC       | Cisco 라우터의 물리적인 위치는 ETRI-PEC-L15이다.             |
| access-list 5 permit 129.25.16.65   | IP 주소가 129.25.16.65 인 호스트만이 이 라우터에              |
|                                     | 접근할 수 있도록 하기 위해 5 라는 Access-list 항목을            |
|                                     | 만든다.                                            |
| snmp-server community 6bone RO 5    | Community name 이 6bone 이고, Access-list 항목 5 에   |
|                                     | 속하는 호스트만이 SNMP Request 를 할 수 있게 한다.             |
| snmp-server host 129.25.16.65       | SNMP notification 을 받을 호스트가 129.25.16.65 이고     |
| passwd-6bone                        | 호스트가 사용할 Passwd 는 passwd-6bone 이다.              |
| interface Loopback0                 | Ethernet shutdown 이 발생해도 SNMP Management Flow 를 |
| ip address 179.16.254.3 255.255.0.0 | 중단시키지 않게 하기 위해 SNMP Trap 의 Source 를             |
| exit                                | Loopback interface 로 설정해야 한다. 그러기 위해서는          |
|                                     | 현재 라우터 구성에 Loopback interface 가 설정되어 있지         |
|                                     | 않으면 <그림 12>와 같이 Private address 179.16.254.3 을  |
|                                     | IP 주소로 갖는 Loopback0를 만들어야 한다.                   |
| snmp-server trap-source Loopback0   | Loopback0 를 만들고 나서, Trap source 를 Loopback0 로   |
|                                     | 설정한다.                                           |
| snmp-server enable traps            | SNMP Trap 을 Enable 시킨다.                         |

<표 1>은 <그림 13>의 라우터에서의 SNMP 설정을 위한 명령어에 대해 설명한다.
<그림 13>과 같이 구성하면, MRTG NMS (129.25.16.65)가 주기적으로 Cisco 라우터 (129.25.16.147)에게 Get Request 를 하고 Cisco 라우터는 MRTG NMS 에게 Reply 를 전송한다.
<그림 14>는 Cisco 라우터의 SNMP 통계 정보를 보여주고 있는데, SNMP 설정 정보와 현재까지의 SNMP 입출력 패킷에 대한 정보를 볼 수 있다.

# 4. MRTG 운영

# 4.1 MRTG 의 실행 방법

MRTG 를 실행시키는 방법은 두 가지가 있다. 하나는 cron 을 이용하여 주기적으로 MRTG 를 실행시키는 것이고, 다른 하나는 MRTG 를 Daemon 모드에서 실행시켜서 주기적으로 Request 를 하게 하는 것이다. 먼저 <그림 15>의 명령을 두 번 반복해서 실행시킨다. 이 명령은 Cisco 라우터를 Query 하여 MRTG 트래픽 그래프와 웹페이지를 생성한다.

# /usr/local/mrtg-2/bin/mrtg /home/mrtg/cfg/

<그림 15> MRTG 실행

처음 두 번 이 명령을 실행하면 Log file 이 없다는 경고 메시지가 나타나지만, 문제가 있는 것이 아니므로 무시해도 된다.

#### 4.1.1 cron 을 이용한 MRTG 의 주기적인 실행

MRTG 는 통상 5 분 단위로 실행시키므로 cron 을 통하여 실행시킬 때도 5 분 단위로 <그림 15>의 명령을 실행한다. <그림 16>은 root의 cron table (/var/spool/cron/crontabs/root)을 vi 에디터로 수정한 뒤 kill 명령어로 cron 데몬을 중단시키고 새로 cron 을 실행시키어 cron table 을 다시 읽게 하는 과정을 나타내고 있다. 이렇게 하면 cron 데몬은 매 5 분마다 MRTG 를 실행시키고, MRTG 실행 일시를 MRTG Log 파일 (/var/log/mrtg.log)에 저장한다. 참고로 MRTG 가 실행되는 OS 가 FreeBSD 일 경우에는 cron table 은 /etc/crontab 이다.

| # vi /var/spool/cron/crontabs/root                                                           |  |  |  |  |
|----------------------------------------------------------------------------------------------|--|--|--|--|
| 0,5,10,15,20,25,30,35,40,45,50,55 * * * * /usr/local/mrtg-2/bin/mrtg /home/mrtg/cfg/mrtg.cfg |  |  |  |  |
| -logging /var/log/mrtg.log                                                                   |  |  |  |  |
| # ps –ef   grep cron                                                                         |  |  |  |  |
| root 29269 1 0 16:14:42 ? 0:00 cron                                                          |  |  |  |  |
| # kill 29269                                                                                 |  |  |  |  |
| # cron                                                                                       |  |  |  |  |
|                                                                                              |  |  |  |  |

<그림 16> cron 을 이용한 MRTG 의 주기적인 실행

#### 4.1.2 Daemon 모드에서의 MRTG 실행

MRTG 를 Daemon (mrtg)으로 실행시킬 수 있는데, <그림 17>처럼 MRTG 구성파일인 /home/mrtg/cfg/mrtg.cfg 에서 MRTG 가 Daemon 으로 실행되게 하고, 5 분 단위로 MRTG 갱신 작업을 수행하게 해야 한다. mrtg 가 시스템이 부팅될 때 시작될 수 있게 하기 위해서는 <그림 18>의 Script (S65mrtg)를 만들어서 시스템 부팅시에 Daemon 들을 실행시키는 디렉토리인 /etc/rc2.d 에 위치시켜야 한다. 참고로 FreeBSD 경우에는 <그림 18>의 Script 내용 중 2 번 행의 실행명령을 /etc/rc 파일의 가장 마지막 부분에 추가하면 된다.

### Global Defaults

# to get bits instead of bytes and graphs growing to the right

# Options[\_]: growright, bits

WorkDir: /home/mrtg

Options[\_]: bits,growright

# mrtg runs as daemon # RunAsDaemon: Yes Interval: 5

•••

. . .

<그림 17> MRTG 를 Daemon 으로 실행시키기 위해 수정된 MRTG 초기화 파일 (mrtg.cfg)

#### 1 #!/bin/sh

2 /usr/local/mrtg-2/bin/mrtg /home/mrtg/cfg/mrtg.cfg --logging /var/log/mrtg.log

#### <그림 18> MRTG 를 Daemon 으로 실행시킬 Script (S65mrtg)

참고로 cron 으로 주기적으로 MRTG 를 실행시키면 매 실행시 MRTG 초기화 파일인 mrtg.cfg 를 계속 읽고 초기화해야 하는 단점이 있으므로, MRTG 를 Daemon 으로 실행시키는 것이 cron 으로 주기적으로 MRTG 를 실행시키는 것보다 시스템 운영측면에서 더 효율적이다. 따라서 Daemon 모드에서 MRTG 를 실행시킬 것을 권장한다.

# 4.2 MRTG 의 운영

지금까지 MRTG 의 설치과정에 대해 설명하였다. 지금부터는 MRTG 를 통해 6Bone-KR 의 트래픽 측정 현황을 설명한다. <그림 19>는 6Bone-KR 의 Topology 를 보여 주고 있다 [13].

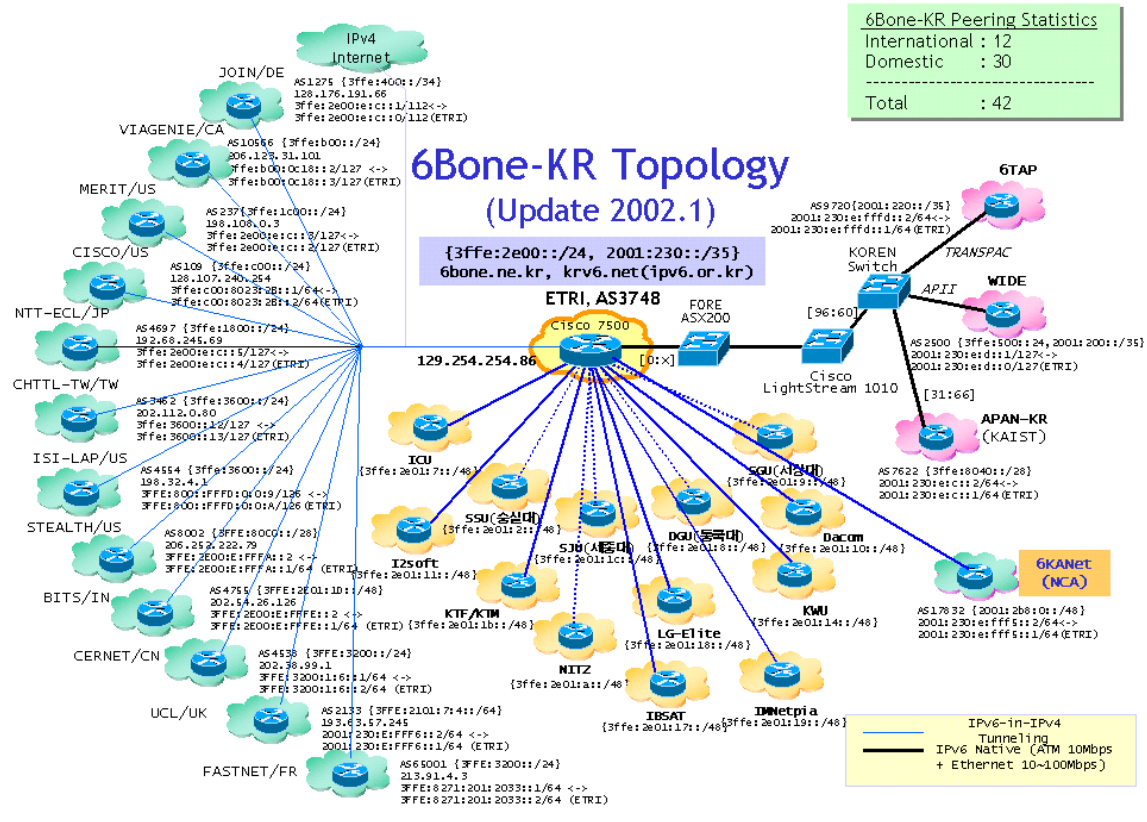

<그림 19>6Bone-KR 의 Topology 현황

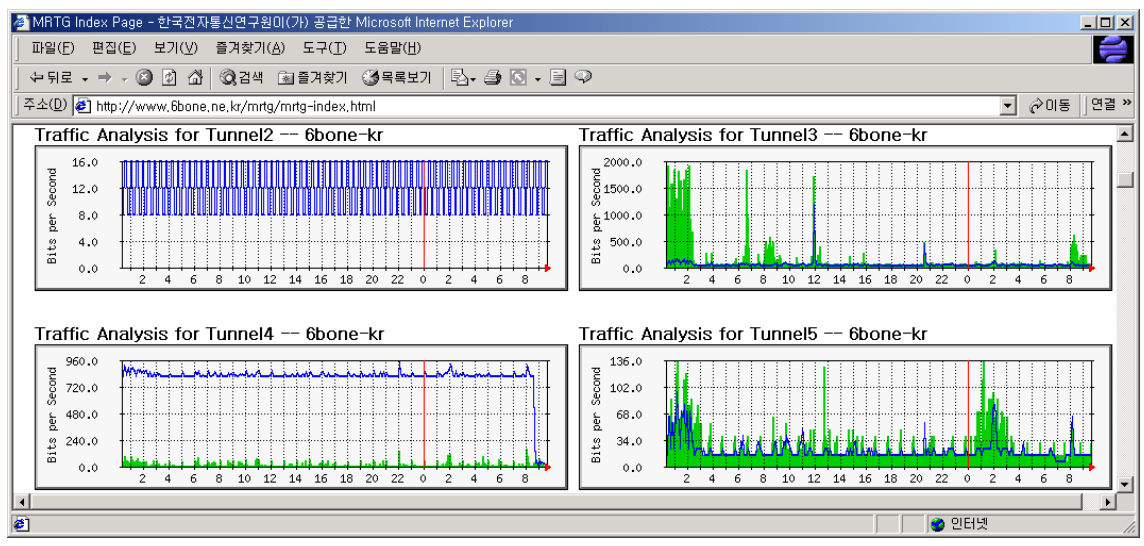

<그림 20> ETRI 6Bone 라우터의 MRTG Index 페이지

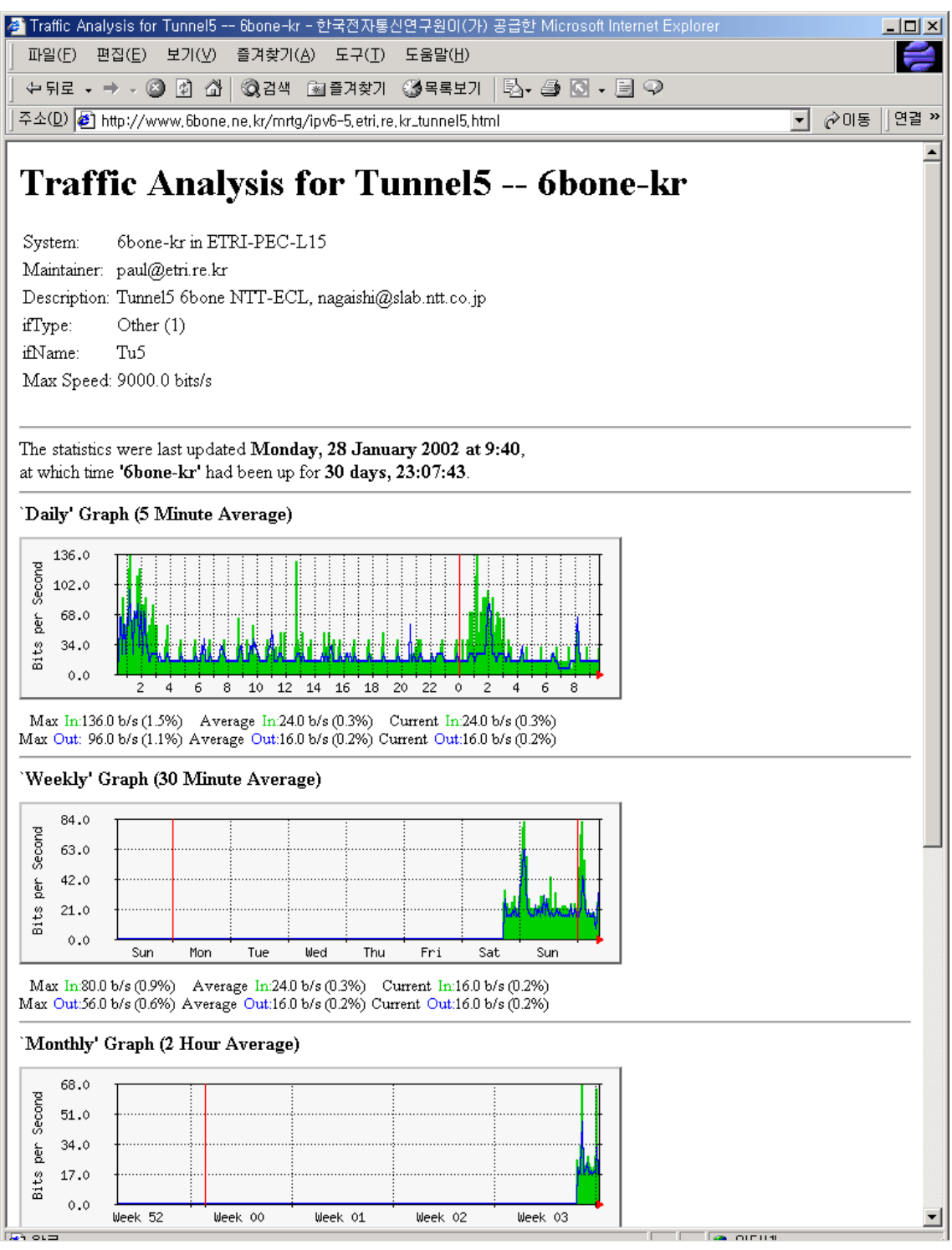

<그림 21>6Bone-KR 과 일본 NTT 사이의 출입 Traffic 통계

ETRI 의 6Bone 라우터 (Cisco 7500)는 다른 기관들과 Configured Tunneling 으로 6Bone 을 구성하고 있다. MRTG 를 이용하면 각 Tunnel 에 대한 Traffic 의 출입량을 쉽게 파악할 수 있다. <그림 20>은 ETRI 의 6Bone 라우터에 대한 MRTG Index 페이지를 보여 주고 있다.

<그림 21>은 6Bone 을 통해 ETRI 의 6Bone 라우터와 BGP Peering 을 맺고 있는 일본 NTT 의 6Bone 라우터 사이를 오고 간 Traffic 통계를 보여 주고 있다.

MRTG 의 한계점은 특정 인터페이스 (물리적 인터페이스 또는 논리적 인터페이스)를 통해 오고 간 Traffic 의 총합만 볼 수 있다. 각 링크에 대해 보다 정밀하게 트래픽 분석을 하기 위해서는 CAIDA 의 Cflowd 같은 수동적 측정도구를 이용해야 한다 [14,15,16]. Cflowd 의 측정 결과를 MRTG 처럼 Visual 하게 보기 위해서는 CAIDA 의 FlowScan 을 이용하면 된다 [17]. <그림 22>는 Cflowd 로 측정된 결과를 FlowScan 으로 가공하여 얻어진 그래프이다.

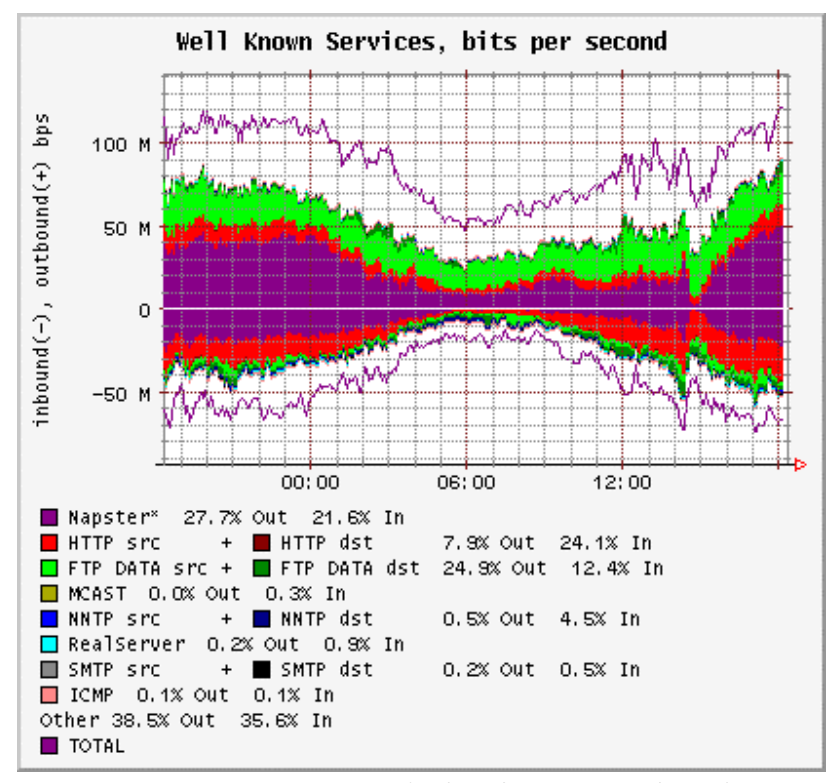

<그림 22> FlowScan 을 통해 가공된 Traffic 통계 그래프

# 5. 결론

MRTG (Multi Router Traffic Grapher)는 특정 라우터에 연결된 Link를 통해 오고 간 Traffic 량을 기간별로 일목요연하게 나타내기 때문에 Link별 Traffic 현황 파악뿐만 아니 라 네트워크을 구성하는 Link의 증설 여부 판단에 대한 정보를 제공할 수 있고, 단절된 Link의 위치 파악을 쉽게 할 수 있도록 도와주므로 Network Management의 좋은 측정도 구로서 사용될 수 있다.

# References

[1] MRTG (Multi Router Traffic Grapher),

http://people.ee.ethz.ch/~oetiker/webtools/mrtg/

- [2] J. Case, M. Fedor, M. Schoffstall, and J. Davin, "A Simple Network Management Protocol (SNMP)", RFC 1098, May 1990.
- [3] Cisco Technology Simple Network Management Protocol, http://www.cisco.com/warp/public/535/3.html
- [4] McCloghrie, K., and M. Rose, "Management Information Base for Network Management of TCP/IPbased Internets", RFC 1156, May 1990.
- [5] Cisco Technology Enabling Management Protocols: NTP, SNMP, and Syslog, <u>http://www.cisco.com/univercd/cc/td/doc/cisintwk/intsolns/as5xipmo/sysmgt.htm</u>
- [6] Apache Website, <u>http://httpd.apache.org/</u>
- [7] GNU C Compiler, http://gcc.gnu.org/
- [8] Perl, http://www.perl.com/
- [9] MRTG Installation, http://people.ee.ethz.ch/~oetiker/webtools/mrtg/unix-guide.html
- [10] cfgmaker Manpage, http://people.ee.ethz.ch/~oetiker/webtools/mrtg/cfgmaker.html
- [11] cfgmaker Configuration Options, http://people.ee.ethz.ch/~oetiker/webtools/mrtg/cfgmaker.html
- [12] Apache Directory directive, http://httpd.apache.org/docs-2.0/mod/core.html#directory
- [13] 6Bone-KR Website, http://www.6bone.ne.kr
- [14] CAIDA Cflowd, http://www.caida.org/tools/measurement/cflowd/
- [15] 정재훈, 이승윤, 김용진, "인터넷 트래픽 수동적 측정 도구 Cflowd의 설치 및 설정 방법 (for Linux 2.4.5)", IPv6 포럼 코리아 기술문서 TM2001-006, 2001.
- [16] 정재훈, 이승윤, 김용진, "인터넷 트래픽 측정 방법 및 시스템", 전자통신동향분석, 통권 71호, 2001년 10월.
- [17] CAIDA FlowScan, http://www.caida.org/tools/utilities/flowscan/